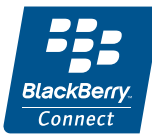

# P990i BlackBerry Connect szoftverrel

Felhasználói kézikönyv

## **Tartalom**

| Beüzemelés 5                              |
|-------------------------------------------|
| BlackBerry Connect telepítése 5           |
| A BlackBerry Connect használata 6         |
| E-mail 6                                  |
| E-mail mappák 7                           |
| E-mailek kezelése                         |
| Megbeszélések kezelése 15                 |
| A Névjegyek Cím keresése funkciójának     |
| használata17                              |
| Menüopciók                                |
| Kapcsolódás a BlackBerry Connect          |
| szolgáltatáshoz és a kapcsolat bontása 20 |
| A BlackBerry Connect alkalmazás 21        |
| A BlackBerry Connect eltávolítása 27      |
| Hibaelhárítás                             |
| Biztonsági mentés és visszaállítás 29     |

#### A függelék A BlackBerry Connect

| telepítése                      | 31 |
|---------------------------------|----|
| Mielőtt hozzálát                | 31 |
| A BlackBerry Connect telepítése | 32 |

#### 

| The Blue Reperty meneric energy and a most and guide |    |
|------------------------------------------------------|----|
| formátumok                                           | 36 |

#### Sony Ericsson P990i és BlackBerry Connect

#### Felhasználói kézikönyv

Ezt a Felhasználói kézikönyvet a svéd Sony Ericsson Mobile Communications AB adta ki, a benne foglaltak szavatolása nélkül. Jelen Felhasználói kézikönyv sajtóhiba, pontatlanság, vagy a programok és/vagy készülékek fejlesztése miatti módosításait és javításait a Sony Ericsson Mobile Communications AB bármikor, előzetes figyelmeztetés nélkül elvégezheti. Ezek a változtatások a Felhasználói kézikönyv újabb kiadásaiban megjelennek.

©Sony Ericsson Mobile Communications AB, 2006. Minden jog fenntartva.

Kiadványszám: HU/LZT 162 027 R1A

A *Bluetooth*™ márkanév és logók a Bluetooth SIG, Inc. tulajdonát képezik, és az ilyen nevek Sony Ericsson általi használata licencmegállapodás keretében történik.

A Symbian és minden Symbian-alapú jelzés és logó a Symbian Limited védjegye.

A Memory Stick Micro<sup>™</sup> és a M2<sup>™</sup> a Sony Corporation bejegyzett védjegyei.

A Quicksheet, a Quickpoint, a Quickoffice és a Quickword a Mobile Digital Media, Inc. védjegyei vagy bejegyzett védjegyei. Az Adobe és Acrobat az Adobe Systems Incorporated védjegyei, vagy az Egyesült Államokban és/vagy egyéb országokban bejegyzett védjegyei.

A Microsoft Outlook, a Visual Basic, a Windows és a PowerPoint a Microsoft Corporation bejegyzett védjegyei vagy védjegyei az Egyesült Államokban, illetve egyéb országokban. A Lotus Notes az International Business Machines Corporation védjegye az Egyesült Államokban, más országokban, vagy mindkettőben.  ${\rm Ez}$ a termék a © Beatnik, Inc. 1996-2002. szerzői jogával védett szoftvereket tartalmaz.

A BlackBerry és RIM családdal kapcsolatos jelek, képek és szimbólumok a Research In Motion Limited kizárólagos tulajdona és védjegyei, használatuk a tulajdonos engedélyével történik.

Jelen kézikönyvben említett vállalat- és terméknevek a tulajdonosaik védjegyei lehetnek.

Jelen dokumentumban nem kifejezetten kiadott jogok fenntartva.

Megj. A jelen Felhasználói kézikönyvben említett szolgáltatások némelyikét nem minden hálózat támogatja. Ez a GSM segélyhívó számra, a 112-re is vonatkozik. Egy adott szolgáltatás rendelkezésre állásával kapcsolatban érdeklődjön a szolgáltatónál.

## Beüzemelés

P990i

Ez a Felhasználói kézikönyv a BlackBerry<sup>®</sup> szolgáltatásnak a telefonon történő beállítását és használatát mutatja be. A BlackBerry szolgáltatásnak két változata érhető el: egy a vállalati felhasználók számára (BlackBerry Enterprise Server<sup>TM</sup> szolgáltatással) és egy a webes e-mail felhasználók számára (BlackBerry Internet Service<sup>TM</sup> szolgáltatással).

 BlackBerry Enterprise Solution<sup>TM</sup> (BlackBerry Enterprise Server szolgáltatással): ez a csatlakozás lehetővé teszi e-mail üzenetek és megbeszéléskérések telefonra történő fogadását Microsoft<sup>®</sup> Exchange vagy Lotus Notes<sup>®</sup> szerverekről. Az alábbi ábra az adatok telefonra történő átvitelének módját mutatja be.

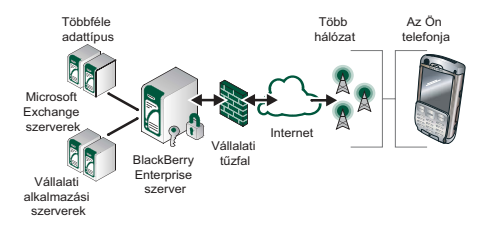

 BlackBerry Internet Solution<sup>TM</sup> (BlackBerry Internet Service szolgáltatással): ez a csatlakozás lehetővé teszi e-mail üzenetek web alapú e-mail szolgáltatásokról történő fogadását a telefonra.

**Megj.:** A BlackBerry Internet Service szolgáltatás nem támogatja a megbeszélés-kéréseket.

# BlackBerry Connect telepítése

Ha a BlackBerry Connect™ telepítve van és be van állítva a telefonján, akkor azonnal használhatja. A BlackBerry Connect telepítésének ellenőrzéséhez érintse meg az **\$\$ > Eszközök** elemet, és ellenőrizze, hogy a BlackBerry Connect alkalmazás 💒 elérhető-e.

Ha az állapotsorban a 😂 jelenik meg, a BlackBerry Connect fiók be van állítva.

Ha a BlackBerry Connect nincs telepítve, akkor telepítenie kell, majd be kell állítania. További információkat lásd: *A függelék A BlackBerry Connect telepítése*, 31. oldal.

#### Beüzemelés 5

## A BlackBerry Connect használata

Az Üzenetkezelés alatt a BlackBerry Enterprise Solution, a BlackBerry Internet Solution és a Rendszer beérkezett üzenetei külön BlackBerry Connect fiókokként jelennek meg.

Amennyiben BlackBerry Enterprise Solution szolgáltatást használ, rendelkezhet BlackBerry Internet Service e-mail fiókkal is.

A Rendszer beérkezett üzenetei mappa az Üzenetkezelés nézetben jelenik meg a BlackBerry Connect fiók létrehozásakor. A telefonon fogadott összes Minden pont közlemény és Ponttól pontig üzenet automatikusan a Rendszer beérkezett üzenetei fiókba kerül. Ezeket az üzeneteket a BlackBerry Connect fiók üzeneteivel megegyező módon olvashatja, de válaszolni nem tud rájuk.

Új üzenet érkezésekor a telefon egy hangfigyelmeztetést ad, ha az be van állítva. Az üzenet megtekintéséhez használja az alábbi módszerek valamelyikét:

 megjelenik a telefon állapotsorában. Az új üzenet elolvasásához érintse meg a > *Megtekintés* parancsot.

- Érintse meg a tanajd a gombot az Üzenetkezelés nézet megnyitásához. Érintse meg a BlackBerry Beérkezett üzenetek mappát és válassza ki az új üzenetet.
- Ha az üzenetértesítési beállításoknál engedélyezve van, egy párbeszédpanel jelenik meg, amely rákérdez, hogy kívánja-e most megtekinteni az üzenetet. Az üzenet megnyitásához érintse meg az *Igen*, a párbeszédpanel bezárásához pedig a *Nem* lehetőséget.

## E-mail

A BlackBerry Connect e-mail fiók a telefon Üzenetkezelés nézetében található.

#### Az e-mail fiók elérése:

 Nyissa meg a főmenüt a elemmel, majd az Uzenetkezelés nézet megjelenítéséhez érintse a parancsot.

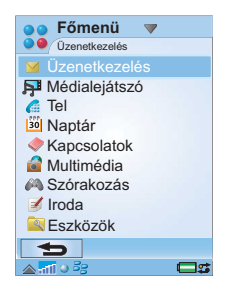

#### 6 A BlackBerry Connect használata

- Ha szükséges görgessen lefelé a BlackBerry Connect fiókhoz.
- A BlackBerry Connect fiók mappasorában lévő jobb és bal nyilak segítségével átválthat a kívánt mappára, majd a mappa megérintésével megnyithatja azt.

## E-mail mappák

Az aktuális mappanév megjelenik a felül található Címsorban. Mappák váltásához érintse meg a elemet, majd válasszon a mappák legördülő listájából.

A BlackBerry Connect fiókok mindig a következő mappákat tartalmazzák: **Beérkezett** üzenetek, **Postázandó** üzenetek, **Piszkozatok** és Elküldött üzenetek.

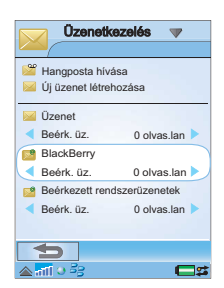

| BlackB                                                                                                    | erry 🔻 📮                                                      |
|----------------------------------------------------------------------------------------------------|---------------------------------------------------------------|
| Beérk. üz                                                                                                    | Beérk. üz.                                                    |
| 🔲 😫 John<br>Tulajdor                                                                                                    | Postázandó<br>Piszkozat<br>Elküldőtt                          |
| Betty                                                                                                    | -Saját mappák<br>ADL fiók<br>Sarah                            |
| C 🎦 Mary Re: E-m                                                                                                    | Mappák szerkesztése<br>Goldstein <mar<br>ail Annától</mar<br> |
| Display Strain File Strain File Strain Strain Strai | Powell <john.po<br>ail Annától</john.po<br>                   |
|                                                                                                    | Új                                                            |
| ▲न्ता २ वेटाई                                                                                                    | <b>C</b> 2                                                    |

A négy szokásos mappa mellett az alábbiak is megjelennek a *Mappa megtekintése* lista *Saját mappák* eleme alatt:

 A számítógép e-mail programjában a Beérkezett üzenetek mappával egy szinten létrehozott bármely mappa.

Az almappák nem támogatottak, ezért az összes, almappában lévő e-mail az almappához tartozó felső szintű mappában jelenik meg.

- A BlackBerry Internet Service weboldalon létrehozott bármely mappa.
- Az eszközön létrehozott helyi mappák; ezek a mappák a készülék minden üzenetkezelési fiókjában elérhetőek. Ezek a mappák nem használhatók a BlackBerry Connect fiókkal.
- Mappák szerkesztése. Ez a Mappák szerkesztése nézethez vezet

#### Üzenet áthelyezése másik mappába:

- 1. Az áthelyezéshez vagy megnyitáshoz érintse meg az üzenet melletti jelőlőnégyzetet.
- Válassza ki az *Üzenet áthelyezése* pontot a menüből.
- A legördülő menü segítségével válassza ki azt a mappát, ahova az üzenetet át kívánja helyezni.
- 4. Érintse meg az **Áthelyezés** parancsot. Az üzenet áthelyezése megtörténik.

#### A BlackBerry Connect használata 7

#### E-mail mappák

**Beérkezett üzenetek** – A beérkezett üzenetek mappa a fogadott üzeneteket tartalmazza. Ezekre válaszüzenetet küldhet, tovább küldheti, törölheti, de nem szerkesztheti ezeket. A BlackBerry Connect alkalmazás segítségével megtekintheti, hogy hány üzenet fér a BlackBerry Connect postaládába. A felső határ elérése esetén az üzenetek automatikusan törlődnek, a legrégebbivel kezdődően.

**Postázandó üzenetek** – A Postázandó üzenetek mappa küldésre várakozó, vagy küldés alatt lévő üzeneteket tartalmaz. Egy e-mail csak akkor lesz a postázandó üzenetek közé mentve, ha a BlackBerry Connect **Szünet** beállítású, az adatátviteli hálózat nem elérhető vagy ha a telefon Flight Mode-ban van az üzenet írásakor. Ha a BlackBerry Connect alkalmazást bármilyen okból szünet állapotba állítja, akkor a BlackBerry Connect egy adott idejű inaktivitást követően automatikusan újraindul, és a telefon automatikusan elküldi a postázandó üzenetek mappában lévő e-maileket. További tudnivalók: *Kapcsolódás a BlackBerry Connect szolgáltatáshoz és a kapcsolat bontása*, 20. oldal .

**Piszkozatok** – A Piszkozatok mappa a még nem elküldhető üzeneteket tartalmazza. Ha kilép egy befejezetlen üzenetből, a készülék felajánlja annak mentését a Piszkozatok mappába. *Elküldött üzenetek* – Az Elküldött üzenetek mappa a telefonról elküldött üzeneteket tartalmazza.

Saját mappák – A Személyre szabott mappák a Saját mappák alatt jelennek meg. Ahhoz, hogy egy személyre szabott mappa elérhető legyen, azt először létre kell hozni a számítógépen lévő levelezőprogram segítségével. A személyre szabott mappának a Beérkezett üzenetek mappával azonos szinten kell lennie.

#### Személyre szabott mappák létrehozása a BlackBerry Enterprise Solution segítségével:

A "BlackBerry Configuration for Sony Ericsson" alkalmazás segítségével kiválaszthatja a **Saját mappák** alatt megjelenítendő mappákat:

- A telefon számítógéppel történő szinkronizálásához csatlakoztassa a telefont a számítógéphez a telefonhoz mellékelt vezeték segítségével.
- A számítógépen nyissa meg a "BlackBerry Configuration for Sony Ericsson" alkalmazást, és válassza a Speciális fület.
- A fül Mappa átirányítás részében aktiválja a Kiválasztott mappák elemet, majd kattintson a Mappa választása lehetőségre.
- 4. Megnyílik egy párbeszédpanel, ahol a levelezőprogram összes felső szintű mappája fel van sorolva. Egy mappa kiválasztásához kattintson a mellette található jelölőnégyzetre. A párbeszédpanel bezárásához kattintson az Ok gombra.

- 5. Az alkalmazásból történő kilépéshez kattintson a **Kész** elemre.
- A kiválasztott mappák a Saját mappák között jelennek meg a mappák legördülő listájában.

Amennyiben a levelezőprogramban beállított egy szabályt, amely bizonyos e-maileket megadott mappákba irányít, akkor ez továbbra is megmarad. Ha a személyes mappa megjelenik a telefonon, akkor a levél a mappa megnyitásával olvasható el.

Ha az e-maileket olyan mappába továbbítja, amely nem érhető el a telefonon, akkor az e-mail a Beérkezett üzenetek mappában vagy a levelet tároló személyes mappában jelenik meg.

#### Személyre szabott mappák létrehozása a BlackBerry Internet Service segítségével:

A számítógép webböngészője segítségével nyissa meg a BlackBerry Internet Service fiók weboldalát.

#### Távoli mappa hozzáadása:

- 1. Kattintson a Mappák kezelése lehetőségre.
- 2. Kattintson az Új elemre.
- Írjon be egy nevet a Mappa neve mezőbe, majd adjon meg egy Automatikus idő törlési időintervallumot.
- 4. Kattintson a Mentés és Bezárás elemre.

A weboldal bal oldalán levő mappalistában megjelenik az új mappa.

## E-mailek kezelése

#### E-mailek írása

#### Új e-mail írása:

Válassza ki a BlackBerry Connect fiókját, majd érintse meg a képernyő alján található **Új** elemet.

Érintse meg a Cím, Tárgy és Üzenet mezőket, az adott információk beviteléhez.

**Tipp** *Több* cím beírása esetén a címeket vesszővel válassza el egymástól.

- Ha az üzenet elküldése előtt egy másik feladatra vált át, az üzenet nyitva marad, amíg vissza nem tér az üzenetkezelés alkalmazásba.
- Ha megérinti a Mégse lehetőséget, a készülék rákérdez, hogy kívánja-e menteni az üzenetet a Piszkozatok mappába.

#### E-mail megjelölése sürgősként:

Az e-mail üzenet szerkesztésekor a 🗇 fülön válassza ki a *Prioritás* listában a *Magas* opciót.

#### A BlackBerry Connect használata 9

## Cím bevitele a Névjegyek alkalmazásból e-mail írása közben.

- Érintse meg a lemet.
- 2. Megnyílik a Kiválasztott névjegyek

párbeszédpanel. A telefon Névjegyek képernyőjének megnyitásához érintse meg a *Helyi névjegyek* elemet.

 A kiválasztáshoz érintse meg a névjegy melletti mezőt. Ha olyan névjegyet érint meg, amelyhez kettő vagy több e-mail cím

| BlackBerry V        |  |
|---------------------|--|
| ?∠                  |  |
|                     |  |
|                     |  |
|                     |  |
| Küld. Hozzáad Mégse |  |

tartozik, a címet a személy neve alatt található kijelölősor segítségével adja meg.

- Érintse meg az OK gombot. Ismét megnyílik a Kiválasztott névjegy párbeszédpanel. Az ablakban az összes kiválasztott névjegy fel van sorolva.
- Érintse meg az OK gombot. A kiválasztott névjegyek bekerülnek az e-mail Cím mezőjébe.

#### Cím beillesztése a vállalati címjegyzékből (csak a BlackBerry Enterprise Solution használata esetén):

- Egy új üzenetben érintse meg a lemet.
- Megnyílik a Kiválasztott névjegyek párbeszédpanel, ekkor érintse meg a Cím keresése opciót.
- Írja be a keresni kívánt névjegy címének első vagy első néhány betűjét a képernyő felső részén található szövegmezőbe.
- 4. A névjegy kereséséhez kattintson a 🔍 mezőre.
- A képernyőn megjelennek az egyező bejegyzések. Amennyiben több mint 20 találat van, érintse meg a Következő egyezés elemet a következő 20 találat lekéréséhez.

**Tipp** *A találatok vezetéknév, utónév sorrendben jelennek meg.* 

| Kiválasztott névjegyek | ?    |
|------------------------|------|
|                        |      |
|                        |      |
|                        |      |
|                        |      |
|                        |      |
| Ofer harrafaa          |      |
| Cim keresese           |      |
| Helyi névjegyek        |      |
|                        |      |
|                        |      |
| OK Ménen               |      |
| OK                     |      |
| 🛆 📶 😐 🎽                | C) 🖾 |

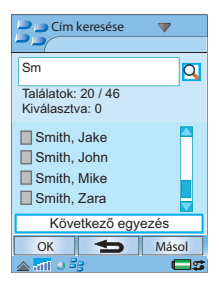

- 6. A kiválasztáshoz érintse meg a névjegy melletti jelölőnégyzetet.
- További névjegyek kereséséhez ismételje meg a műveletet. A már kiválasztott névjegyek továbbra is a listán maradnak.
- Ha minden kívánt bejegyzést kiválasztott, érintse meg a Kész elemet.

#### Egy bejegyzés Cím keresése mezőből a Helyi névjegyek közé történő bemásolásához:

- 1. Válassza ki a névjegyet.
- A névjegy részletei megjelennek, érintse meg a Másolás elemet. Egy párbeszédpanel megerősíti, hogy a névjegy sikeresen másolásra került.

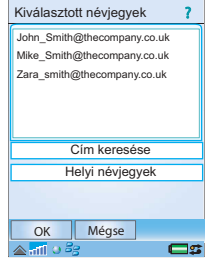

- 3. Több névjegy másolásához válassza ki a névjegyet, majd érintse meg a Másol pontot a menüben.
- A *Kiválasztott névjegyek* képernyőhöz az *OK* elem megérintésével térhet vissza. A másolt névjegy a továbbiakban nem szerepel a listán.

#### E-mail küldése

Az e-mail, megírása után, a *Küldés* mező megérintésével küldhető el.

Ha a BlackBerry Connect **Szünet** állapotban van, vagy *Ki* állapotba van kapcsolva, akkor az e-mail a postázandó üzenetek között lesz tárolva, és a kapcsolat visszaállításakor a rendszer elküldi az üzenetet.

#### Mellékletek csatolása

Megj.: A hálózat nem engedélyezi mellékletek küldését, fogadását és letöltését, amennyiben a BlackBerry Internet Service szolgáltatást használja. A fogadott mellékleteket azonban továbbíthatja egy másik e-mail fiókba.

#### Fájl csatolása egy e-mailhez:

- 1. A Ø lapon érintse meg a Hozzáadás parancsot.
- Megnyílik a Kiválasztott fájl párbeszédpanel. A melléklet típusának megkereséséhez navigáljon a telefon tárterületei között, majd érintse meg a mellékelni kívánt fájlt.
- 3. A bejegyzés az e-mail 🖉 lapján jelenik meg.

**Megj.:** 32 kB-nál nagyobb méretű mellékletek nem küldhetők.

#### E-mail fogadása

A vállalati e-mail és/vagy webes e-mail fiókba érkező emaileket a rendszer automatikusan átmásolja a telefonba.

#### A BlackBerry Connect használata 11

A telefonon rendelkezésre álló tárhelyet karban kell tartani, győződjön meg arról, hogy minden szükségtelen e-mailt törölt.

#### Mellékletek fogadása

A mellékletek a *Q* lapon jelennek meg. A melléklet melletti általános ikon a melléklet letöltéséig halvány, majd azt követően a fájltípust jelző ikonná változik.

#### Melléklet, például kép mentése:

- Nyissa meg az e-mail üzenetet, majd válassza a fület.
- 2. Érintse meg a mellékletet, ekkor megnyílik a *Hiányos üzenet* párbeszédpanel. A kép letöltéséhez érintse meg az *Igen* elemet.
- 3. Érintse meg a fájlt, ezzel megnyílik a *Képnézegető* alkalmazás, és megjeleníti a képet.
- 4. Válassza a Mentés elemet.
- 5. Nevezze el a képet, és válassza a *Mentés másik helyre*.
- 6. Válassza ki a helyet, ahová a képet tárolni kívánja.
- 7. Érintse meg a *Mentés* parancsot.

#### Mellékletekre vonatkozó tudnivalók

- Tárolhatja a mellékleteket belül, a telefon belső memóriájában és kívül, a Memory Stick modulban.
- A telefon által nem támogatott mellékletek mellett egy kérdőjel látható.

- A BlackBerry Enterprise Server 2 KB méretű csomagokban továbbítja a mellékleteket. Ez a fájl méretétől és a csatlakozás sebességétől függően eltarthat egy ideig.
- Ha mellékletet tartalmazó e-mailre válaszol, a melléklet nem jelenik meg a válaszban. Azonban email továbbításakor a melléklet automatikusan csatolva lesz, akkor is, ha az nem lett letöltve a telefonra.
- Egy fogadott e-mailből nem lehet törölni a mellékletet.

#### Mellékletek megtekintése

Egy melléklet kétféle módon jeleníthető meg:

#### Telefonos megjelenítők

A telefonos megjelenítőkkel a melléklet csak akkor nyitható meg, ha annak az egésze le van már töltve.

Szüksége van a megjeleníteni kívánt fájl típusához alkalmas megfelelő megjelenítőre. A telefon tartalmazza a Quickoffice és PDF+ programokat, amelyek az alábbi megjelenítőket biztosítják; egyéb megjelenítők az interneten elérhetők:

**Quickword** a Microsoft Word formátumú dokumentumként mentett Microsoft Word 97, 2000, XP, valamint Palm fájlok megnyitásához.

#### 12 A BlackBerry Connect használata

**Quicksheet** a Microsoft Excel formátumú dokumentumként mentett Microsoft Excel 97, 2000 valamint XP fájlok megnyitásához.

**Quickpoint** Microsoft PowerPoint 97, 2000 és XP prezentációk megnyitásához.

**PDF+** Adobe Acrobat PDF-dokumentumok megnyitásához.

#### BlackBerry mellékletnéző

A mellékletnézőt és a hozzá tartozó szolgáltatást a BlackBerry szállítja. Ezzel .zip, .html, .doc, .ppt, .pdf, .wpd, .txt, vagy .xls kiterjesztésű fájlokat nyithat meg. A támogatott fájlformátumokkal kapcsolatos további tudnivalóért lásd: *A BlackBerry mellékletnéző által támogatott formátumok*, 36. oldal.

A néző a melléklet tartalomjegyzéknek nevezett áttekintését nyitja meg. A tartalomjegyzékből letöltheti és megnyithatja a melléklet adott oldalát.

A BlackBerry mellékletnéző nem korlátozza a melléklet méretét, és képes a melléklet tartalmának teljes listáját megjeleníteni, így pontosan kiválaszthatja a letölteni és megjeleníteni kívánt információt. Ez költséghatékony módja a mellékletek megtekintésének, mivel csak a letöltött és megtekintett adatok költsége jelentkezik.

## Mellékletek megtekintése a BlackBerry mellékletnéző segítségével:

- Nyissa meg a Ø fület.
- Érintse meg a Melléklet megjelenítése elemet. Megjelenik a Mellékletek képernyő.
- 3. Nyissa meg a melléklet tartalomjegyzékét, és válassza ki a melléklet megjeleníteni kívánt részét, vagy válassza a **Teljes tartalom** lehetőséget. Megjelenik a dokumentum nézet, és a melléklet betöltődík az ablakba.

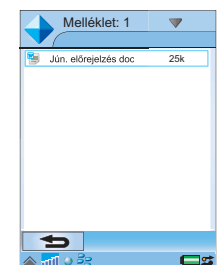

Ha a melléklet meg van nyitva, akkor használhatja a menüt az olyan standard funkciókhoz, mint Másolás, Mindet kijelöli, Nagyítás, Keresés, Következő keresése, valamint a néző ablakának tetejére vagy aljára történő ugrás. A BlackBerry Enterprise Server elküldi a melléklet kiválasztott részének első 2 KB-os részét. Ha egy olyan dokumentum aljára görgeti az ablakot, akkor a rendszer automatikusan elküldi a szervernek a melléklet következő 2 KB-jának letöltésére vonatkozó kérését. A tartalom letöltése közben az

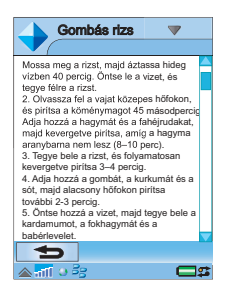

ablak alsó részén megjelenik a Tovább felirat.

A BlackBerry mellékletnéző támogatja a hiperhivatkozásokat. A hiperhivatkozás megérintésével a néző a dokumentum megfelelő részére ugrik. Ha az adott rész még nem töltődött le, akkor a hiperhivatkozás megérintésével automatikusan letöltődik.

A támogatott formátumú mellékletekben lévő táblázatok megjeleníthetők, és a táblázatokban a munkalapokkal megegyező módon navigálhat.

#### Navigálás munkalapon

A Quicksheet lehetővé teszi munkalapok megjelenítését és szerkesztését a telefonon.

#### A Quicksheet egyes funkcióinak összefoglalása:

 Ha a dokumentum egynél több munkafüzetből áll, érintse meg a kívánt munkafüzethez tartozó fület.

| Quicksheet 🔻 |       |        |       |         |    |
|--------------|-------|--------|-------|---------|----|
|              | V     |        |       |         |    |
|              | A     | B      | С     | D       | E^ |
| 1            | Fehér | 1.244  | 0.32  | 32.7%   |    |
| 2            | Piros | 3.006  | -0.99 | -143.5% |    |
| 3            | Sárga | 1.1173 | 0.39  | 39.8%   |    |
| 4            | Zöld  | 6.395  | 0.99  | 145.9%  |    |
| 5            | Kék   | 4.326  | -0.38 | -38.6%  |    |
| 6            |       |        | -1.00 | -157.1% |    |
| 8            |       |        |       |         |    |
| 7            |       |        |       |         |    |
| 9            |       |        |       |         |    |
| -            |       |        |       |         |    |
|              | Menté | s M    | égse  |         |    |
|              |       |        |       |         |    |

- Oszlop átméretezéséhez érintse meg és húzza a oszlopfejléc cellái közötti határvonalat.
- Egy cella megérintésével kiválaszthatja azt. A cella szerkesztéséhez érintse meg a cellát 🖺 kétszer (vagy nyomja meg). Szerkesztés során a cella tartalma megjelenik a szerkesztés eszköztárban. Szerkesztés után érintse meg a Küldés lehetőséget vagy nyomja meg a 🖺 gombot.
- A Quicksheet főmenüje például a Másolás, Beillesztés, Mentés, Keresés, Cella törlése, Cella formázása műveleteket kínálja.
- Egy bejegyzés munkalapban történő kereséséhez érintse meg a Szerkesztés > Keresés elemet. Megnyílik a Keresés párbeszédpanel, ekkor írja be a keresett szót a Keresés mezőbe. Érintse meg az alkalmazni kívánt keresési beállításokat, majd

érintse meg az **OK** gombot. Ha a kereséskor a rendszer talál megfelelő bejegyzést a munkalapon, akkor elérhetővé válik a **Szerkesztés > Keresés > Következő keresése** menüpont.

## Megbeszélések kezelése

Megbeszélés-kérések csak BlackBerry Enterprise Solution fiókok segítségével hozhatók létre.

#### Megbeszélés-kérés létrehozása

#### Megbeszélés beállítása a BlackBerry Enterprise Solution segítségével:

- Érintse meg a gombot.
- Válassza ki a BlackBerry Connect fiókját az Üzenetkezelés részben szereplő fiókok közül.
- Érintse meg az Új megbeszélés menüelemet.
- 4. Érintse meg a 🧼 gombot.
- 5. A megbeszélés

résztvevőinek névjegyek közül történő kiválasztásához a *Helyi névjegyek* vagy a *Cím keresése* lehetőséget használhatja. A Cím keresése

BlackBerry 
Beil John; Williams Sam
Beil John; Williams Sam
Egész nap
Kezdés dátuma:
2006.05.16.
Zárás dátuma:
2006.05.16.
Kezdés ideje:
Kúld. Mégse

funkció használatával kapcsolatos további tudnivalókat lásd: 10. oldal.

- Adja meg a megbeszélés tárgyát és dátumát, és befejezési dátumát.
- 7. Vagy:
  - Érintse meg az Egész nap lehetőséget; az Időpont mező ekkor nem jelenik meg.
  - Adja meg az időpontot az idő mező értékének a mező fölötti vagy alatti rész érintésével történő növelése vagy csökkentése segítségével. Egy megbeszélés időpontjának megadásakor az mindig a telefon szerinti helyi időben érthető. A helyi időbeállítás ellenőrzéséhez érintse meg az állapotsor & elemét. A telefon naptára támogatja az időzónákat, ezért út közben a megbeszélés időpontja frissül a helyi időnek megfelelően.
- Az Időpont megjelenítése foglaltként mező kiválasztásával az időpont foglaltként vihető be a vállalati naptárba.
- Adjon meg egy helyszínt a megbeszélés számára, vagy a helyszín kiválasztásához használja a legördülő menüt. Ebben a menüben a megbeszélés létrehozásakor az utolsó 10 eltérő helyszín jelenik meg.
- A *Riasztás* elem megérintésével és a dátum, illetve időpont beállításával beállíthatja, hogy a telefon figyelmeztesse a megbeszélésre.
- 11. Az Ismétlés beállítása párbeszédpanel megnyitásához érintse meg az *Ismétlés beállítása*

#### A BlackBerry Connect használata 15

elemet és válasszon a megjelenített listáról. A megbeszélés esetleges ismétlődései megadása után az ismétlődés megerősítéséhez és a párbeszédpanel bezárásához érintse meg a **Mentés** parancsot.

12. A meghívott résztvevőkre vonatkozó adatok megtekintéséhez érintse meg a *Résztvevők* mezőt. Ha megérinti egy résztvevő ikonját, akkor megtekintheti nevét, e-mail címét és pozícióját. A párbeszédpanel bezárásához válassza az *OK* elemet.

| Résztvevők    |  |
|---------------|--|
| Mike Stuart   |  |
| Mike Sutcliff |  |
| Danny McPhee  |  |
| Peter Hurst   |  |
| Phil Gebb     |  |
|               |  |
|               |  |
|               |  |
|               |  |
|               |  |
|               |  |
| OK            |  |
| 🛆 📶 🤍 🖉       |  |

- A megbeszéléssel kapcsolatos megjegyzések beírásához használja a borciót.
- 14. Érintse meg a Küldés parancsot. A rendszer automatikusan ellenőrzi a helyi naptárt annak tisztázására, hogy a megbeszélés nem ütközik-e más találkozókkal. Útközés esetén megjelenik az ütközésre figyelmeztető üzenet. Ha mindenképpen el szeretné küldeni az megbeszélés-kérést, és hozzá kívánja adni a helyi naptárhoz, válassza az Igen lehetőséget, az megbeszélés-kéréshez való visszatéréshez pedig válassza a Nem opciót.
- 15. A megbeszélés-kérés küldés nélküli mentéséhez érintse meg a Mentés a menüből a Piszkozatok

## *mappába* elemet. A rendszer a *Piszkozatok* mappába menti.

**Tipp** Ha több megbeszélés-kérést hoz létre Flight Modeban, a rendszer csak az elsőt küldi el a telefon bekapcsolásakor. A többi megbeszélés-kérést a rendszer a Piszkozatok mappában tárolja. Elküldésükhöz manuálisan át kell helyeznie a kéréseket a Postázandó mappába, vagy meg kell nyitnia az üzenetet és meg kell érintenie a **Küldés** elemet.

#### Megbeszélés-kérés fogadása

- 1. Nyissa meg BlackBerry Connect fiókját.
- Nyissa meg a megbeszélés-kérést P.
- A többi résztvevő listáját a *Résztvevők* lehetőség megérintésével tekintheti meg. A megbeszéléskéréshez való visszatéréshez érintse meg az *OK* elemet.
- 4. A megbeszélés elfogadásához válassza az Elfogadás lehetőséget. Megnyílik a Válasz párbeszédpanel, válassza ki a küldeni kívánt választ. A Megjegyzések hozzáfűzése opció kiválasztása esetén megjelenik egy képernyő, amelybe beírhatja az üzenetét.
- 5. Ha készen áll az üzenet elküldésére, érintse meg az **OK** elemet.

6. A BlackBerry Connect automatikusan ellenőrzi naptárát, és beírja a megbeszélés részleteit. Amennyiben a naptárban már szerepel találkozó a megbeszélés idején, a rendszer regisztrálja az ütközést. Az ütközés megjelenik, és választhat, hogy elfogadja az új megbeszélést vagy a Nem lehetőség megérintésével elutasíthatja a megbeszélést.

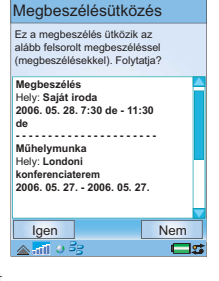

Megj.: Egy ütközés regisztrálása esetén, ha a folytatás és a megbeszélés elfogadásának lehetőségét választja, akkor be kell lépnie a Naptár alkalmazásba, és kézzel korrigálnia kell az ütközést.

**Tipp** Amennyiben kívánja, módosíthatja a megbeszéléskérés létrehozójának a riasztását egy megfelelő időpontra.

#### Megbeszélés-kérés frissítése

A készülék segítségével létrehozhat Megbeszélés-kérés frissítést, de azt nem lehet elküldeni. Megbeszélés részleteinek módosításához, vagy a megbeszélés törléséhez új Megbeszélés-kérést kell küldeni.

## A Microsoft Outlook<sup>®</sup> vagy Lotus Notes naptár frissítése

A telefonon elfogadott megbeszélések a válasz elküldésekor nem jelennek meg automatikusan a vállalati naptárban. Ha a telefon naptárát vezeték nélküli kapcsolaton keresztül frissíti, akkor nem lehet helyileg, USB-kábel segítségével szinkronizálni.

## A Névjegyek Cím keresése funkciójának használata

A Cim keresése funkció a telefon Névjegyek alkalmazás füléről érhető el. A Cím keresése funkció Névjegyek képernyőből történő használata nagyon hasonlít az Üzenetküldés képernyőből történő használathoz, azonban a Névjegyek alkalmazás működése miatt van néhány különbség a névjegyek kezelésében.

- 2. Válassza a **Cím keresése** pontot a **Névjegyek** menüben.
- Írja be a keresni kívánt névjegy címének első vagy első néhány betűjét a képernyő felső részén található szövegmezőbe.
- 4. A névjegy kereséséhez kattintson a 🔍 mezőre.

#### A BlackBerry Connect használata 17

5. A képernyőn megjelennek az egyező bejegyzések. Amennyiben több mint 20 találat van, érintse meg a Következő egyezés elemet a következő 20 találat lekéréséhez. A bejegyzések letöltése közben a képernyőn a Továbbiak lekérdezése felirat látható

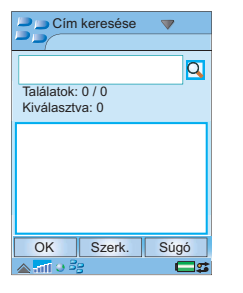

**Megj.:** A találatok vezetéknév, utónév sorrendben jelennek

meg. A **Találatok** elem a telefonba letöltött névjegyek számát és a szerveren lévő összes találat számát mutatja.

- Válassza ki azt a névjegyet, amelyet részleteiben kíván megjeleníteni. A képernyőn a következőkre van lehetősége:
  - Hívásindításhoz válassza a a vagy a gombot, illetve érintse meg a telefonszámot.
  - A elem vagy az e-mail cím kiválasztásával az

| 🚬 🗩 Cím keresése 🛛 🔻      |    |
|---------------------------|----|
|                           |    |
| Phil Gebb                 |    |
| 07845698712               |    |
| (0) 01654893242           |    |
| +44 5647518614            |    |
| Phil_Gebb@thecompay.co.uk |    |
| 21532456448               |    |
|                           |    |
|                           |    |
|                           |    |
|                           |    |
|                           |    |
| S OK Más                  | ol |
| 🔺 नामि स्ट्रेड 📫 🖉 🗖      | 25 |

alapértelmezett e-mail fiókból, és nem a BlackBerry Connect fiókból küldhet e-mailt.

- A névjegy adatainak küldéséhez a telefon Helyi névjegyek mappájába érintse meg a *Másolás* elemet.
- 8. További névjegyek kereséséhez és másolásához ismételje meg a műveletet.
- 9. Ha minden kívánt bejegyzést átmásolt, a Névjegyek nézethez való visszatéréshez érintse meg a *Kész* elemet.

#### Névjegy adatainak mentése

Üzenet érkezésekor a feladó adatait elmentheti a névjegyek közé.

A feladó adatainak mentése a megnyitott üzenetből:

• A menüben válassza a Felvétel névjegyként pontot.

Az e-mail cím a helyi névjegyekhez lesz mentve. Az e-mail szerverre nem lehet névjegyet menteni.

## Menüopciók

#### BlackBerry menü

**Új megbeszélés** – Új megbeszélés-kérés megnyitásához válassza a menü **Új megbeszélés** elemét. További tudnivalók: *Megbeszélés-kérés létrehozása*, 15. oldal.

18 A BlackBerry Connect használata

**Üzenet áthelyezése** – Kiválasztott vagy megnyitott üzenet másik mappába való áthelyezéséhez válassza a menü **Üzenet áthelyezése** elemét. További tudnivalók: *E-mail mappák*, 7. oldal.

**Szinkronizálás most** – A telefon és a vállalati levelezőrendszer frissítéséhez, hogy azok ugyanazokat az információkat mutassák, válassza a Szinkronizálás most elemet.

**Üzenet zárolása** – Egy üzenet kijelöléséhez érintse meg az üzenet melletti jelölőnégyzetet a listán. Az üzenet zárolásához válassza a menü **Üzenet** zárolása elemét. A zárolt üzenetek nem törlődnek automatikusan, ha a postafiók mérete eléri a korlátot.

Megtekintheti a zárolható üzenetek maximális számát. További tudnivalókért lásd: *Információ lap*, 24. oldal.

Ha eléri a telefonon zárolható üzenetek maximális számát, egy párbeszédpanel jelenik meg. A párbeszédpanel bezárásához érintse meg a **Folytatás** elemet, és ha szükséges, oldja fel azoknak az üzeneteknek a zárolását, amelyekre már nincsen szüksége.

Üzenet zárolásának feloldása – a per Zárolt üzenetet jelöl. A kiválasztáshoz érintse meg a zárolt üzenet melletti jelölőnégyzetet. A menüben válassza az Üzenet zárolásának feloldása parancsot. Az üzenet zárolása feloldódik és az üzenet szerepelni fog az automatikus üzenettörlésben, ha a postafiók eléri a üzenetek megadott maximális számát. **Törölt tételek ürítése** – Ez az opció lehetővé teszi a Törölt e-mailek mappa ürítését a távoli szerveren.

**Beállítás olvasottként és Beállítás olvasatlanként** – Ha egy üzenet olvasatlanként van beállítva, akkor a listában félkövéren jelenik meg. Az üzenetek automatikusan olvasottként lesznek beállítva, ha megnyitja őket megtekintésre.

Összes jelölése és Összes jelölés visszavonása – Az egyes üzenetek kijelölhetők, illetve a kijelölésük visszavonható az üzenet melletti négyzet megérintésével, a pipa megjelenítésével vagy eltűntetésével. A jelölés segítségével például kiválaszthat egy vagy több üzenetet, mielőtt az **Áthelyezés ide** menüopcióval egy másik mappába helyezné át az üzeneteket. Az Összes jelölése és az Összes jelölés visszavonása menüopciók segítségével gyorsan kijelölheti a listában szereplő összes üzenetet, valamint megszűntetheti azok kijelölését.

**Üzenet keresése** – A **Keresés** funkció lehetővé teszi azon üzenetek keresését, amelyek tartalmazzák az Ön által megadott keresőkifejezést.

Üzenet törlése – Üzenet törléséhez:

- Az üzenetlistában érintse meg az üzenet melletti jelölőnégyzetet, vagy nyissa meg a törölni kívánt üzenetet.
- A menüben válassza az Üzenet törlése parancsot. A megnyíló jóváhagyási mezőn érintse meg az Igen elemet.
- Az üzenet törlődik.

#### A BlackBerry Connect használata 19

**Tipp** Ha meg akarja tartani az üzenetet vagy annak mellékleteit, zárolja az üzenetet, vagy mentse a mellékletet a telefon belső vagy külső memóriájába.

Ahhoz, hogy további tárhelyet hozzon létre a telefonon, előfordulhat, hogy törölnie kell üzeneteket. Egy üzenet törlésekor az üzenet és a csatolt mellékletek is törlődnek a telefonról, vagy mind a telefonról és mind a levelezőszerverről. További információért lásd: *Beállítások lap*, 23. oldal.

**Automatikus üzenettörlés** – Az automatikus üzenettörlés a háttérben történik, amikor a postafiók elérte a maximális méretét. A legrégebbi üzeneteket a rendszer törli, hogy legyen hely az új üzeneteknek. További tudnivalók: *Információ lap*, 24. oldal . A zárolt üzenetek nem törlődnek.

**Beállítások** – Számos megtekintési opció áll rendelkezésre:

- Rendezés dátum, feladó vagy méret szerint ezekkel az opciókkal kiválaszthatja, mi alapján kívánja rendezni az e-mail üzenetek listáit.
- Tárgy megjelenítése meghatározza, hogy az emailek felsorolásakor az egyes e-mailek tárgya megjelenjen-e.
- Nagyítás lehetővé teszi az e-maileknek a Beérkezett üzenetek, a Postázandó üzenetek stb.

mappában történő felsorolásához használt szöveg méretének módosítását.

**Súgó** – Súgótémakörök megjelenítése a BlackBerry használatához.

## Kapcsolódás a BlackBerry Connect szolgáltatáshoz és a kapcsolat bontása

A BlackBerry Connect általában folyamatosan csatlakoztatva van, amíg a telefon be van kapcsolva. Azonban ha a szolgáltatóval kötött szerződés egyszerre csak egyetlen adatkommunikációs csatornát engedélyez, akkor a BlackBerry Connect alkalmazást szüneteltetni kell, ha egy másik kapcsolatot kíván használni, például az Interneten kíván böngészni, vagy ellenőrizni kíván egy másik e-mail fiókot:

#### A BlackBerry Connect szüneteltetése:

- A telefon állapotsorában érintse meg a => Szünet elemet.
- 2. Az állapotsor ikonja villog 🗾 .

#### A BlackBerry Connect kapcsolat újbóli kialakítása:

A telefon állapotsorában érintse meg a => Folytatás elemet.

2. Amikor az állapotsorban a Eg jelenik meg, a BlackBerry Connect ismét telepítve van.

#### A BlackBerry Connect kikapcsolása:

- A telefon állapotsorában érintse meg a Beállítások elemet.
- Érintse meg a *Ki* gombot a BlackBerry Connect alkalmazás képernyője alján. Az ikon elhalványul:

#### A BlackBerry Connect bekapcsolása:

A BlackBerry Connect ikon elhalványul az állapotsorban, jelezve, hogy ki van kapcsolva =:

- A telefon állapotsorában érintse meg a => Beállítások elemet.
- Megnyílik a BlackBerry Connect alkalmazás ablaka; érintse meg a **Be** gombot. Az ikon a következőre változik: Be

### A BlackBerry Connect alkalmazás

Eszközök 🔻

BlackBerry

Fáilkezelő

Információ

Csatl.kezelő

Számológép

🔊 Átváltó

🗂 Stopper

Időpont

🖾 Időzítő

BlackBerry

4

🛆 📶 😐 हेट

**—**•

A BlackBerry alkalmazás a telefon főmenü 😭 részében található. A BlackBerry Connect alkalmazás lehetővé teszi a kapcsolat állapotának figyelését, a rendszerinformációk megtekintését és a BlackBerry Connect beállításainak megadását.

#### Megj.: A BlackBerry

Connect alkalmazást megnyithatja a **B** > **Beállítások** pont megérintésével, amikor a BlackBerry Connect be van kapcsolva, vagy szüneteltetve van.

A BlackBerry Connect alkalmazás négy lapból áll, amelyek az alábbiak:

#### 📄 Állapot lap

**Állapot** - A BlackBerry Connect aktuális állapota az Állapot mezőben látható. A BlackBerry Connect öt állapotban lehet: Ki, Kapcsolat nélkül,

#### A BlackBerry Connect használata 21

Csomagkapcsolt adat elérhető, APN-kapcsolat és Csatlakoztatva.

BlackBerry V

BlackBerry

Ki

Szünet

**1**73

1 / 🛯 🖉

Allapot:

Kapcsolódva

Engedélvezve

Időzített Be/Ki

Auto.ind.:

OK

🛆 📶 🥥 🚝

Az állapot a képernyő alján lévő két dinamikus gombbal szabályozható. A gomb az aktuális kapcsolat ellentétes állapotára változtatható.

 Ki vagy Be – kívánság szerint ki- vagy bekapcsolja a BlackBerry Connect alkalmazást.

Az állapot szüneteltethető vagy folytatható a menü segítségével.

 Szünet vagy Folytatás - a BlackBerry Connect csatlakoztatása, illetve kapcsolatbontása.

**Automatikus indítás** – Az Automatikus indítás legördülő menü segítségével beállíthatja a BlackBerry Connect állapotát, amikor a P910 be van kapcsolva. A választható opciók:

- Letiltva: A BlackBerry Connect csatlakoztató szoftvert manuálisan kell elindítani a BlackBerry Connect alkalmazás-képernyőről.
- Csak otthoni: A BlackBerry Connect automatikusan elindul a telefon bekapcsolásakor, de csak akkor, ha saját hálózatot érzékel. Azaz a kapcsolat nem automatikus, ha külföld hálózatot használ barangoláskor.

#### 22 A BlackBerry Connect használata

 Engedélyezve: A BlackBerry Connect automatikusan elindul a telefon bekapcsolásakor.

ldőzített be/ki – A BlackBerry szolgáltatás be- és kikapcsolási időinek beállításához érintse meg az ldőzített be/ki elemet. Például beállíthatja azokat az időpontokat, amikor általában a munkahelyére érkezik, illetve onnan távozik, így amikor otthon van, nem érkeznek e-mailek.

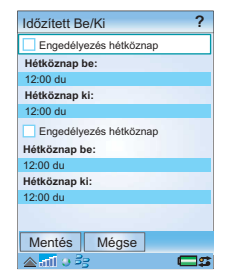

P990i

A hétvége szombat 00:01órától vasárnap 23:59 óráig tart.

#### Beállítások lap

**Törlés** – A törlés beállítás lehetővé teszi a BlackBerry Enterprise Server által végrehajtandó művelet beállítását egy üzenet telefonról történő törlésekor.

- Csak kézi törli az üzeneteket a telefonról, de az e-mail fiókból nem.
- Mind elküldi a törlési üzenetet az e-mail szervernek. Az e-mail az e-mail fiókból és a telefonból is törlődik
- Kérdés az üzenet törlődik a telefonból, és megjelenik egy párbeszédpanel, amely megkérdezi, hogy az üzenetet törölje-e a levelezőszerverről is.

Szinkronizálás – A BlackBerry szolgáltatás a nap adott időpontjaiban szinkronizálja a számítógépen, illetve a telefonban tárolt adatokat. Ezt megelőzően előfordulhat, hogy a két eszköz eltérő adatokat jelenít meg. Ha például a számítógépen töröl egy megbeszélést, előfordulhat, hogy ez a változás egy bizonyos ideig nem jelenik meg a telefonon. Ha a Szinkronizálás **Be** értékre van állítva, szinkronizációt indíthat a BlackBerry Connect

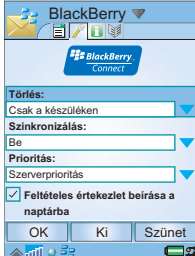

üzenetkezelési fiók menüjéből, így a frissítés mindkét helyen megjelenik.

Ha a Szinkronizálás **Ki** értékre van állítva, egy információs párbeszédpanel jelenik meg, ha használni próbálja az menüopciót.

**Prioritás** – A prioritás opció lehetővé teszi annak eldöntését, hogy a telefon vagy a szerver legyen a mester eszköz. Két opció közül választhat:

- Szerverprioritás a telefon szinkronizálása során a szerver felülírja és eltávolítja a telefonon lévő bejegyzéseket.
- Készülékprioritás a telefon szinkronizálása során a szerver felülírja és eltávolítja a szerveren lévő bejegyzéseket.

A Prioritás beállítás csak e-mailekre érvényes. Naptárbejegyzések esetén mindig a szerver kapja a prioritást.

#### Próbamegbeszélések hozzáadása a naptárhoz –

Ha ez a jelölőnégyzet be van jelölve, akkor a Microsoft Outlook vagy a Lotus Notes alkalmazásban próbaként kategorizált megbeszélések megjelennek a telefon naptárában. A próbamegbeszélések címe a *Próba:* szóval kezdődik.

Ha a vállalati szerver automatikusan próbamegbeszélésnek jelöli meg a nem fogadott megbeszéléseket, akkor a jelölőnégyzet kijelölését érdemes megszűntetni, ha az irodán kívül tartózkodik.

#### A BlackBerry Connect használata 23

Információ lap Megj.: Az Információ lapon látható adatok a normál működéshez nem szükségesek.

> **PIN-kód** - Ezt a számot a telefon BlackBerry Connect alkalmazása a regisztrációs folyamat részeként automatikusan generálja. A PIN-kód egyedi szám, amelyet a

| 📑 Bla                       | ckBerry 🤊   | <b>7</b>    |  |
|-----------------------------|-------------|-------------|--|
|                             | / 6 🕅       |             |  |
| ĺ                           | BlackBerry. |             |  |
| PIN-kód:                    |             |             |  |
| 6F0342FC                    |             |             |  |
| IMEI szám:                  |             |             |  |
| 00460101746                 | 61915       |             |  |
| IT-irányelv:                |             |             |  |
| Alapértelmez                | ett         |             |  |
| Irányelv utolsó frissítése: |             |             |  |
| 2006. 05. 03.               | 12:45       |             |  |
| OK                          | Ki          | Szünet      |  |
| 🛆 📶 🥥 🚑                     | 3           | <b>C</b> \$ |  |

rendszer a telefon IMEI-számából számít.

*IMEI-szám* – A telefon IMEI-számát jeleníti meg. Az IMEI-szám egy egyedi, 15 jegyű kód, amely az egyes GSM mobiltelefonokat azonosítja a GSM hálózatban.

IT-irányelv – A BlackBerry Connect szolgáltatásnál a rendszergazda által a telefonra alkalmazott ITirányelv. Az IT-irányelv a hozzáférési jogokat és a telefonra vonatkozó biztonsági intézkedéseket határozza meg. Például, ha a Képernyővédő Automatikus bevitel zárolása az IT-irányelv részeként aktiválva van, akkor manuálisan nem lehet kikapcsolni. További részletekért forduljon a Rendszergazdához.

*Irányelv utolsó frissítése* – Ez a mező a P910 készülék által alkalmazott IT-irányelv frissítésének dátumát mutatja.

BlackBerry V IMEI-szám: 004601017461915 IT-irányely: Alapértelmezett Irányely utolsó frissítése: 2006 05 03 12:45 Üzenetek maximális száma: 400 Zárolt üzenetek maximális száma: 200 OK Ki Szünet ▲ना ● है 1

Zárolt üzenetek maximális száma - A Zárolt üzenetek maximális száma mező meghatározza a BlackBerry Connect postafiókjában menthető zárolt üzenetek maximális számát. Ha BlackBerry Enterprise Solution és BlackBerry Internet Service postafiókokkal is rendelkezik, akkor ez a beállítás postafiókonként érvényes.

Üzenetek maximális

meghatározza a

tárolható üzenetek

Internet Service

érvényes.

postafiókokkal is

száma – Az Üzenetek

maximális száma mező

BlackBerry csatlakoztató

szoftver postafiókjában

maximális számát. Ha

BlackBerry Enterprise

Solution és BlackBerry

rendelkezik, akkor ez a

beállítás postafiókonként

#### Szolgáltatásbejegyzések lap

Megj.: A Szolgáltatásbejegyzések lapon látható adatok a normál működéshez nem szükségesek.

A képernyő a telefonban jelenleg regisztrált BlackBerry szolgáltatásokat jeleníti meg. Jellemzően két vagy három szolgáltatás áll rendelkezésre, ezek a következők:

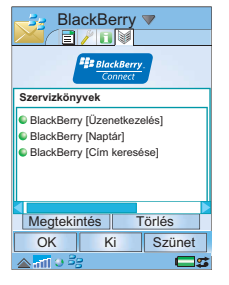

**BlackBerry [Cím keresése]** – ez a szolgáltatás lehetővé teszi a névjegy részletek vállalati e-mail szerveren történő keresését. Ez a szolgáltatásbejegyzés csak a BlackBerry Enterprise Solution felhasználók számára érhető el. Ha ez a szolgáltatásbejegyzés hiányzik, akkor ez a funkció nem érhető el.

**BlackBerry [Üzenetkezelés]** – ez a szolgáltatásbejegyzés lehetővé teszi e-mailek telefonon történő küldését és fogadását, a BlackBerry Enterprise Server segítségével. Ha ez a szolgáltatás-bejegyzés hiányzik, akkor újra kell telepítenie a BlackBerry Enterprise Solution szolgáltatást. Ha ezt a szolgáltatás-bejegyzést felveszi a telefonra, akkor az üzenetek PC Suite szoftverrel történő helyi szinkronizálása le lesz tiltva.

BlackBerry [Üzenetkezelés] – ez a szolgáltatásbejegyzés lehetővé teszi e-mailek telefonon történő küldését és fogadását, a BlackBerry Enterprise Server segítségével. Ha ez a szolgáltatás-bejegyzés hiányzik, akkor a megbeszélés-funkciók nem érhetők el. Ha ez a szervizbejegyzés van telepítve, akkor a Sony Ericsson PC Suite szoftverrel történő helyi szinkronizálás le van tiltva a Naptár és a Feladatok szolgáltatás esetében. A Távoli szinkronizáció is le van tiltva.

A szerver rendszergazdája által definiált név [Üzenetkezelés] – ez a szolgáltatás-bejegyzés lehetővé teszi e-mailek küldését és fogadását a BlackBerry Internet Service szolgáltatással. Ha ez a szolgáltatás-bejegyzés hiányzik, akkor újra kell telepítenie a BlackBerry Internet Service szolgáltatást. A rendszergazda definiálja a szolgáltatás-bejegyzés nevét.

#### Egy szolgáltatás további részleteinek megtekintése:

- 1. Válassza ki a megfelelő szolgáltatást a listáról.
- Érintse meg a Nézet elemet. Megnyílik a Szolgáltatás-információs párbeszédpanel, amely a BlackBerry Connect típusával és állapotával kapcsolatos részleteket tartalmaz.
- 3. A telefonhoz tartozó BlackBerry Enterprise Server részleteinek megtekintéséhez a *Szolgáltatás*-

#### A BlackBerry Connect használata 25

*információs* párbeszédpanelen érintse meg a **Speciális** elemet.

**Tipp** A két párbeszédpanel olyan technikai adatokat tartalmaz, amelyekre akkor lehet szüksége, ha problémák fordulnak elő a BlackBerry szolgáltatással.

 Ha befejezte, érintse meg az OK lehetőséget, ezzel visszatér a Szolgáltatás-bejegyzések képernyőre.

Megj.: Ha olyan szolgáltatás-bejegyzést távolít el, amely szükséges a BlackBerry Connect működéséhez, akkor ezt újra kell telepítenie.

#### BlackBerry Connect menü

**Regisztráció** – A Regisztráció a BlackBerry szolgáltatáshoz való kapcsolat ellenőrzését vagy elindítását teszi lehetővé.

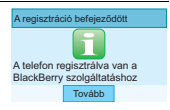

- Érintse meg a BlackBerry > Regisztráció most pontot.
- Az *Elküldött regisztrációs üzenet* felvillan a telefon képernyőjén.
- A regisztráció befejezésekor egy regisztrációt visszaigazoló párbeszédpanel jelenik meg. Érintse meg a *Tovább* elemet.
- Ha a regisztráció sikertelen, kapcsolja be majd ki a BlackBerry Connect alkalmazást, vagy indítsa újra a telefont. Ha a probléma továbbra is fennáll, forduljon az IT vezetőhöz.

**Beállítás** – A Beállítás akkor használatos, amikor először vesz fel BlackBerry szolgáltatásokat a telefonjára. További tudnivalókat lásd: *A BlackBerry Connect telepítése*, 32. oldal.

Ha a kezdeti beállításkor rossz szolgáltatást választ ki, akkor a beállítás legördülő menüjéből módosíthatja azt.

**BlackBerry Internet** - Ez az opció csak abban az esetben érhető el, ha BlackBerry Internet Service fiók áll rendelkezésére a telefonján. Az opció megérintésével nyissa meg a BlackBerry Internet Service fiókot a telefonja böngészőjében. Az opció használatához bontsa a kapcsolatot a BlackBerry szolgáltatással; további tudnivalókat lásd: Kapcsolódás a BlackBerry Connect szolgáltatáshoz és a kapcsolat bontása, 20. oldal.

**Speciális** – A Speciális párbeszédpanel a telefon normál működéséhez nem szükséges műszaki adatokat tartalmaz. Csak a megfelelő zárkód megadásával érhető el..

Névjegy – A névjegy menü egy párbeszédpanelt nyit meg, amely a telefonról és a használt BlackBerry Connect szoftverről tartalmaz információkat:

Amennyiben bármilyen problémát tapasztal a BlackBerry szolgáltatással kapcsolatban, a támogatás hívásakor ezt a számot fogják Öntől kérni. A párbeszédpanel bezárásához válassza a **Tovább** elemet.

**Súgó** – Súgótémakörök megjelenítése a BlackBerry Connect használatához.

## A BlackBerry Connect eltávolítása

#### Eltávolítás:

- A telefonon válassza a 🚼 lehetőséget.
- Válassza az Eszközök > Vezérlőpult > Egyéb > Eltávolítás. Az Eltávolítás párbeszédpanel felsorolja az összes, telefonról eltávolítható alkalmazást.
- Válassza a BlackBerry elemet, majd az Eltávolítás opciót.
- 4. A törlés jóváhagyásához érintse meg az *Igen* elemet a megerősítő párbeszédpanelben.

A BlackBerry Connect alkalmazás, a BlackBerry Connect fiók és az Üzenet fiók is eltávolításra kerülnek a telefonról.

## Hibaelhárítás

Az alábbiakban a BlackBerry Connect alkalmazással kapcsolatos esetleges problémák megoldásaira talál

javaslatokat. Ha nem talál megoldást, látogasson el a www.BlackBerry.com/support weboldalra. A weboldalon egyéb hasznos információkat is talál.

#### A telefonról törölt üzenetek nem törlődnek a vállalati levelezőprogramból.

Módosítsa a **Törlés** beállítást a telefon BlackBerry Connect alkalmazás 🎤 lapján a **Mind** opcióra.

#### A vállalati levelezőprogramban olvasatlanként olvasottként megjelölt üzenetek a telefonon is olvasatlanként jelennek meg.

Ahhoz, hogy a frissítések megjelenjenek a BlackBerry Connect üzenetablakban, a BlackBerry Connect alkalmazás lapon // kapcsolja be a Szinkronizálás opciót, majd válassza a Szinkronizálás most lehetőséget.

#### A vállalati levelezőprogram szabálya által egy adott mappába irányított üzenetek nem érkeznek meg a telefonra.

Ellenőrizze a támogatott mappák beállítását a Sony Ericsson BlackBerry konfigurációs alkalmazásban. Győződjön meg arról, hogy az adott mappa támogatva van. További tudnivalók: *E-mail mappák*, 8. oldal.

#### A mappa a BlackBerry konfigurációs Sony Ericsson alkalmazás szerint van kiválasztva, de az üzenetek a Beérkezett üzenetek mappába érkeznek.

Ha a támogatott mappa egy másik támogatott mappa almappája, akkor az üzenetek a telefon legfelső szintű mappájába érkeznek. Ez a korlátozás a legördülő listában megjelenő mappák számának csökkentését szolgálja.

### A telefon állapotsora szerint új üzenet érkezett, de a Beérkezett üzenetek mappában nincs üzenet.

A BlackBerry Configuration for Sony Ericsson alkalmazásban válassza ki a BlackBerry szolgáltatást, majd nyissa meg a mappa legördülő menűjét és ellenőrizze az átirányításhoz támogatott mappákat. Az új üzenet az egyik ilyen mappában lesz.

#### A Cím keresése nem érhető el.

A Cím keresése csak a BlackBerry Enterprise Solution fiókok esetén érhető el. Ellenőrizze, hogy a készülék nincs-e Flight módban, és hogy rendelkezik-e Cím keresése szolgáltatásbejegyzéssel a BlackBerry Connect alkalmazás lapján. Forduljon a rendszergazdához, amennyiben hiányzik a Cím keresése szolgáltatás-bejegyzés.

### A telefon nem tud a BlackBerry hálózatra regisztrálni.

Ellenőrizze, hogy van-e adathálózati lefedettség.

### Roaming közben a telefon nem tud kapcsolatot létesíteni a BlackBerry szolgáltatással.

A telefon roaming közben automatikusan a legjobb hangátviteli és nem adathálózati lefedettséget biztosító szolgáltatót választja ki.

Az utazás előtt kérdezze meg a hazai szolgáltatót, hogy mely szolgáltatók képesek roaming adathálózati lefedettséget biztosítani a célországban. Állítsa át a telefon GSM hálózatkeresési beállítását **Automatikus** beállításról **Kézi** beállításra, majd válassza ki a hazai szolgáltató által javasolt szolgáltatót. Ezt a következő módon teheti meg:

 Érintse meg az S > Eszközök > Vezérlőpult > Mobilhálózatok. Módosítsa a Keresési mód beállítást Kézi értékre. Érintse meg a menü Hálózat kiválasztása lehetőségét, majd a listából válassza ki a javasolt szolgáltatót. Érintse meg az OK gombot.

#### A telefont nem sikerül beállítani.

Meg kell győződnie arról, hogy a telefon kapcsolódik a számítógéphez a Sony Ericsson szinkronizáló szoftver segítségével.

#### A megbeszélések időpontja néhány órával hátrébb vagy előbbre került.

Ha a szolgáltató támogatja az Idő frissítése lehetőséget, és Ön kikapcsolta ezt a funkciót, vissza kell kapcsolnia az *Idő és dátum* oldalon, amely az **33** > Eszköz > Vezérlőpult > Eszköz > Idő és dátum menüben érhető el. Az *Idő és dátum* menüben válassza a Frissítések beállítása pontot. Módosítsa a **Rendszeridő frissítése** beállítást **Rákérdez** értékről **Soha** értékre.

#### A letöltött mellékletet nem lehet megnyitni a BlackBerry mellékletnézőben.

Ellenőrizze, hogy a melléklet típusa a támogatott fájltípusok között van-e. Lásd *BlackBerry mellékletnéző*, 13. oldal.

#### A Naptár alkalmazást nem sikerül szinkronizálni a Sony Ericsson PC Suite szoftverrel.

Mivel a BlackBerry Connect vezeték nélküli szinkronizálást használ, a BlackBerry [Naptár] szerviz-bejegyzés telepítésekor a helyi szinkronizálás le van tiltva.

#### A Feladatok alkalmazást nem sikerül szinkronizálni a Sony Ericsson PC Suite szoftverrel.

A BlackBerry [Naptár] szolgáltatás-bejegyzés telepítésekor a helyi szinkronizálás le van tiltva, és a

feladatok telefon és a számítógép közötti mozgatását kézzel kell végezni.

### A BlackBerry Connect telepítését követően a távoli szinkronizálás le van tiltva.

A távoli szinkronizálás SyncML protokollt használ. A BlackBerry Enterprise Server nem támogatja a SyncML protokollt, ezért ez a művelet le van tiltva.

### Biztonsági mentés és visszaállítás

**Tipp** A Sony Ericsson PC Suite telefon és számítógép közötti szinkronizáláshoz való használata előtt célszerű kikapcsolni a BlackBerry Connect szolgáltatást.

Telepített BlackBerry Connect szolgáltatással is használhatja a Sony Ericsson PC Suite programot a telefon számítógéppel történő szinkronizálásához. A szinkronizálás ugyanakkor le van tiltva, ha a telefonon a BlackBerry szolgáltatás-bejegyzés van telepítve szinkronizáló alkalmazásként. Ennek az az oka, hogy a BlackBerry szolgáltatás folyamatosan frissíti a szolgáltatás-bejegyzéseket.

Ha visszaállítja a BlackBerry Enterprise Solution régi verzióját, előfordulhat, hogy a naptárbejegyzések nem

#### A BlackBerry Connect használata 29

lesznek naprakészek. Ezt a következő módon korrigálhatja:

- Létesítsen kapcsolatot a telefon és a számítógép között USB-kábel segítségével. A kapcsolat létrejöttét a számítógép eszközsávjának állapotablakában megjelenő i jel mutatja.
- A számítógépen nyissa meg a Sony Ericsson BlackBerry konfigurációs alkalmazást. Megnyílik egy párbeszédpanel, és automatikusan generál egy kulcsot a BlackBerry Connect fiókhoz, így a BlackBerry Enterprise szerver tudja, hogy melyik telefon kapcsolódik a vállalati e-mail fiókjához.

#### Megj.: A titkosítási kulcs generálása közben

folyamatosan mozgatnia kell az egeret.

 Megnyílik a Naptárelemek párbeszédpanel is, a következő kérdéssel Folytatja a naptárelemek egy csomagban történő letöltésével a telefonra?. Az OK elemre kattintva letöltődnek a vállalati levelezőprogram naptárbejegyzései.

**Tipp** Ez a párbeszédpanel csak abban az esetben nyílik meg, ha a naptár szinkronizálása engedélyezve van a BlackBerry Enterprise Server fiókban.

## A függelék A BlackBerry Connect telepítése

## Mielőtt hozzálát

A telepítendő BlackBerry szolgáltatás típusától függően, a BlackBerry Connect telefonon történő futtatásának követelményei eltérőek.

## A BlackBerry Internet Enterprise szolgáltatás beállítása

#### Ehhez a következőkre van szükség:

- A BlackBerry Connect szoftverrel való használathoz jóváhagyott Phone and Organizer szoftverrel ellátott telefon. A szolgáltató weboldalán ellenőrizze a szükséges verziószámot, majd ellenőrizze az Ön által birtokolt szoftver verziószámát megérintve a se *Rendszerinformációk* parancsot a menüben. A szoftver legfrissebb verziójának letöltéséhez látogasson el a Sony Ericsson Update Service oldalra a következő weboldalon: www.SonyEricsson.com
- Legalább Intel<sup>®</sup> 486 kompatibilis számítógép. Operációs rendszer: Windows 2000 vagy Windows XP.
- Legalább USB 1.1 kompatibilis port.

- Egy BlackBerry Enterprise Solution szolgáltatás futtatását lehetővé tevő SIM-kártya a hálózati szolgáltatótól.
- Sony Ericsson PC Suite for Smartphones, verzió: 1.0.0.
- BlackBerry Connect telepítő fájl (.sis).
- BlackBerry konfiguráció a Sony Ericsson szoftverhez, verziószám 2.0.1.10.
- E-mail fiók a következő rendszerek egyikén:

| Szerver szoftver                                     | E-mail szoftver                               |
|------------------------------------------------------|-----------------------------------------------|
| Microsoft Exchange<br>Server, legalább 5.5<br>verzió | Microsoft Outlook<br>(Munkacsoport telepítés) |
| Lotus Domino™<br>szerver, legalább 4.6<br>verzió     | Lotus Notes, legalább 4.6<br>verzió           |

- A szerveren telepítve kell lennie a BlackBerry Enterprise Server szoftvernek, további részletekért lásd a BlackBerry Enterprise Server Felhasználói kézikönyvét.
- Az Ön e-mail fiókját hozzá kell adni a BlackBerry Enterprise szerverhez. További részleteket az hálózati rendszergazdától tudhat meg.

#### A függelék A BlackBerry Connect telepítése 31

#### A BlackBerry Internet Service szolgáltatás beállítása

#### Ehhez a következőkre van szükség:

- A BlackBerry Connect szoftverrel való használathoz jóváhagyott Phone and Organizer szoftverrel ellátott telefon. A szolgáltató weboldalán ellenőrizze a szükséges verziószámot, majd ellenőrizze az Ön által birtokolt szoftver verziószámát megérintve a s Rendszerinformációk parancsot a menüben. A szoftver legfrissebb verziójának letöltéséhez látogasson el a Sony Ericsson Update Service oldalra a következő weboldalon: www.SonyEricsson.com
- Egy BlackBerry Internet Service szolgáltatás futtatását lehetővé tevő SIM-kártya a hálózati szolgáltatótól.
- BlackBerry Connect telepítő fájl (.sis).

# A BlackBerry Connect telepítése

A BlackBerry Connect telepítési művelete magában foglalja egy kapcsolat létrehozását a telefon, a levelezőszerver és a BlackBerry Enterprise szerver között. A kapcsolat létrejöttét követően telepítheti a szoftvert a telefonra.

Ha a telefonra telepítve van a BlackBerry Connect, de nincs beállítva, akkor folytassa közvetlenül a 34. oldal oldalon található 9 lépéssel.

Megj.: Ha számítógépéről telepíteni kívánja a .sis fájlt, vagy ha a BlackBerry Enterprise Solution alkalmazást készül telepíteni, akkor győződjön meg arról, hogy a P990i sorozatú telefonhoz mellékelt Sony Ericsson PC Suite telepítve van a számítógépen. A PC Suite legfrissebb verzióját a következő helyről töltheti le: www.SonyEricsson.com

 Létesítsen kapcsolatot a telefon és a számítógép között USB-kábel segítségével. A számítógép eszközsávjának állapotablakában megjelenő kapcsolat ikon mutatja a kapcsolat állapotát:
 ha az ikon piros - nincsen kapcsolat.

🛃 ha az ikon sárga - a telefon éppen csatlakozik.

🛃 ha az ikon kék - a telefon csatlakoztatva van.

**Megj.:** A BlackBerry Connect telepítése előtt javasolt biztonsági mentést készíteni a telefonról. Biztonsági másolat készítése: jobb egérgombbal kattintson a elemre az állapotsávban, majd válassza a **Biztonságimentés-kezelő** elemet.

**Tipp** A BlackBerry Internet Service szolgáltatás szükség esetén közvetlenül a telefonról telepíthető. A telepítés megkezdéséhez érintse meg a telefonon (és nem a számítógépen) található telepítő fájlt, majd kövesse az alábbi utasításokat.

- 2. A számítógépen kattintson kétszer a BlackBerry Connect telepítő fájlra (.sis).
- 3. A BlackBerry Connect telepítéséhez kattintson az *lgen* lehetőségre.
- Megnyílik a *Telepítőszoftver* párbeszédpanelje, és áttölti a BlackBerry Connect alkalmazást a számítógépről a telefon memóriájába.
- A számítógép képernyőjén megjelenik az Alábbi telepítése párbeszédpanel. Kattintson a Tovább lehetőségre.
- 6. A párbeszédpanelen válassza ki a kívánt nyelvet, majd kattintson a *Tovább* gombra. Megjelenik a telepítés befejezését jelző párbeszédpanel. Kattintson a *Befejezés* gombra.
- Párbeszédpanel jelenik meg és közli, hogy a telepítőprogram elvégzi a BlackBerry Connect telepítőfájl (.sis) kicsomagolását a telefonra. Kattintson a *Tovább* elemre.
- A párbeszédpanel automatikusan megnyílik, válassza ki a kívánt BlackBerry szolgáltatást.

- Ha a BlackBerry Enterprise Solution szolgáltatást kívánja telepíteni, kövesse a 9 - 14. lépéseket.
- Ha a BlackBerry Internet Service szolgáltatást kívánja telepíteni, kövesse a 15 - 19. lépéseket.

#### **BlackBerry Enterprise Solution**

Megj.: Ha a vállalati e-mail fiókját kívánja használni (e-mail, naptár, megbeszélés-kérések és cím keresése) P990i készülékkel, a BlackBerry Enterprise Server rendszergazdájának hozzá kell adnia az Ön e-mail fiókját a BlackBerry Manager szoftver segítségével.

Az Ön e-mail fiókját hozzá kell adni a BlackBerry Enterprise szerverhez, mielőtt a BlackBerry Enterprise Solution beállításra kerül a telefonon. További tudnivalókat a rendszergazdától tudhat meg.Ez a párbeszédpanel a BlackBerry Connect alkalmazásból is elérhető a

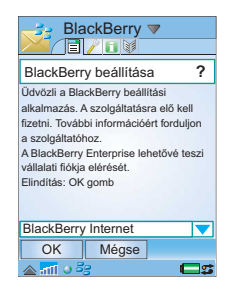

*BlackBerry Connect* menü *Beállítás* parancsának megérintésével.

- A legördülő listából válassza a BlackBerry Enterprise elemet, majd kattintson az OK gombra. Létesítsen kapcsolatot a telefon és a számítógép között.
- A telefonon megjelenik egy párbeszédpanel, válassza a *Tovább* lehetőséget. A telefon kapcsolódik a BlackBerry Enterprise Serverhez.
- Megjelenik a Szolgáltatás indítása üzenet, a se és elemek a telefon Állapotsorában villogni kezdenek. Amikor a szoftver kapcsolódik a BlackBerry szolgáltatáshoz, a telefonon megjelenik a A készülék regisztrálva van a BlackBerry infrastruktúrával üzenet, és a két ikon abbahagyja a villogást. Az állapotmező Kapcsolódva jelzésre vált.

Megj.: Mielőtt megérinti a Csatlakozás parancsot, ellenőrizze, hogy a telefon egy megfelelő számítógéphez csatlakozik az USB-kábellel, valamint, hogy a kapcsolat ikon kék színű.

- 12. Nyissa meg a "BlackBerry Configuration for Sony Ericsson" alkalmazást a számítógépen és érintse meg a Csatlakozás parancsot. A rendszer kéri, hogy az egér mozgatásával hozzon létre egy véletlenszerű adatot az új titkosító kulcshoz. A PIN-kód közli a BlackBerry Enterprise szerverrel, hogy melyik telefon tartozik az Ön vállalati e-mail fiókjához.
- 13. Egy jóváhagyási párbeszédpanel jelenik meg: A folytatáshoz kattintson az OK lehetőségre, ekkor elindul a naptár egy csomagban történő áttöltése. Ez

a művelet eltarthat bizonyos ideig. A művelet befejeztével a szolgáltatás-bejegyzések átkerülnek a telefonra.

Megj.: Amennyiben előzőleg már telepítette a BlackBerry Connect alkalmazást a telefonra, akkor előfordulhat, hogy megjelenik egy párbeszédpanel, amely közli, hogy a szinkronizált telefon egy másik BlackBerry Connect fiókhoz kapcsolódik. Választhat, hogy folytatja-e a telepítést, vagy kilép.

14. Az új beállítások mentéséhez a számítógépen kattintson a Kilépés, majd az Igen lehetőségre. Az e-mailek most mind a számítógépes levelezőprogramba, mind pedig a telefonon lévő fiókba megérkeznek, és a telefon képernyőjén megjelenik a BlackBerry, valamint a Sys Inbox mappa.

A "BlackBerry Configuration for Sony Ericsson" használatára vonatkozó további részletekért lásd az online súgót.

A kapcsolódáskor és a "BlackBerry Configuration for Sony Ericsson" alkalmazás számítógépen történő indításakor a rendszer megkérdezi, hogy el kívánja-e indítani a Naptár egy csomagban történő áttöltését.

Megj.: Amennyiben már elvégezte a naptár beállítását, kattintson a Mégse lehetőségre. Ez azért lényeges, mert máskülönben a naptárban tárolt összes adat törlődik.

#### 34 A függelék A BlackBerry Connect telepítése

#### **BlackBerry Internet Service**

- 15. A legördülő listából válassza a BlackBerry Internet elemet, majd kattintson az OK gombra.
- 16. A telefon automatikusan megnyit egy böngészőt, majd megnyitja a BlackBerry Internet Service e-mail fiók weboldalát.
- Töltse ki a szükséges mezőket, majd kattintson a *Kész* lehetőségre.

| Blac                                                                                                    | kBerry                                                                                   | <b>V</b>                                        |                |
|----------------------------------------------------------------------------------------------------|------------------------------------------------------------------------------------------|-------------------------------------------------|----------------|
| BlackBerry                                                                                                    | beállítás                                                                                | а                                               | ?              |
| Üdvözli a Blaci<br>alkalmazás. A s<br>fizetni. További<br>a szolgáltatóho<br>A BlackBerry E<br>vállalati fiókja e<br>Elindítás: OK g | KBerry beáll<br>szolgáltatás<br>információn<br>iz.<br>interprise le<br>elérését.<br>jomb | ítási<br>ra elő kel<br>árt fordulj<br>hetővé te | l<br>on<br>szi |
| BlackBerry I                                                                                                    | nternet                                                                                  |                                                 | ▼              |
| OK                                                                                                    | Mégse                                                                                    |                                                 |                |
| 🔺 न्ता 🧿 हेट                                                                                                    |                                                                                          | <b>C</b>                                        | 12             |

- 18. A rendszer létrehozza a BlackBerry Internet Service e-mail fiókot, és egy webcímet küld a telefonra. A BlackBerry Internet Service e-mail fiók beállításainak számítógépes böngészőről való eléréséhez használja ezt a címet. Miután belépett a fiókba, ott módosíthatja a beállításokat, valamint további POP3, IMAP vagy internetes e-mail fiókokat állíthat be a levelek ellenőrzésére és továbbítására.
- 19. E-mailjei most automatikusan elküldésre kerülnek a webes e-mail fiókba, mind pedig a telefonra, és a telefon üzenetkezelés képernyőjén egy új BlackBerry Internet Service fiók jön létre.

## B függelék További információk

### A BlackBerry mellékletnéző által támogatott formátumok

| Formátum             | Verziók                | Kiterjesztés |
|----------------------|------------------------|--------------|
| Adobe PDF            | 1.1, 1.2, 1.3 és 1.4   | .pdf         |
| MS Excel             | 97, 2000, 2002 és 2003 | .xls         |
| MS PowerPoint        | 97, 2000, 2002 és 2003 | .ppt         |
| MS Word              | 97, 2000, 2002 és 2003 | .doc, .dot   |
| Corel<br>WordPerfect | 6 - 2000               | .wpd         |
| ASCII szöveg         | Bármi                  | .txt         |
| HTML                 | Bármi                  | .htm, .html  |
| ZIP archívumok       | 2.6 és az alatt        | .zip         |